# 1.Overview

KEY TOOL MAX is a professional smart device with multi-function, Bluetooth and WIFI communication interface are intergrated inside, which is convenient for connecting Xhorse Key Cutting machine、MINI OBD TOOL and other products to do specific operations.

This device adopts HD LCD screen with clear interface, easy to use and flexibility.

2.Main Functions

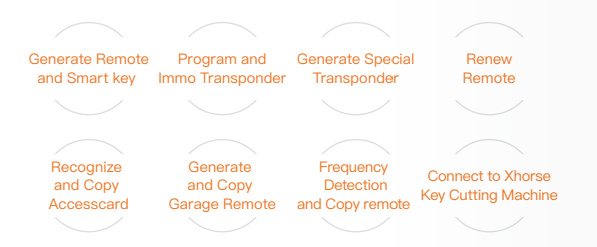

Morse

REVTOOL MICH

### 3.Performance

Battery capacity

3375mAh

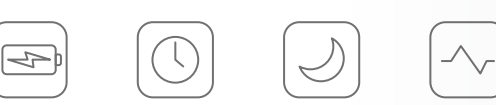

 $\bigcirc$ 

Standby Time Recharging current >5Days 1500mAh

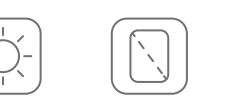

Battery life

>6Hours

BrightnessScreen resolutionCamera resolution>400nits1280\*720P800W

## 4.Packing List

| Item                     | Quantity |
|--------------------------|----------|
| VVDI KEY TOOL MAX device |          |
| USB cable                | 1        |
| Remote generate cable    | 1        |
| User Manual              | 1        |
| User Manual              | 1        |

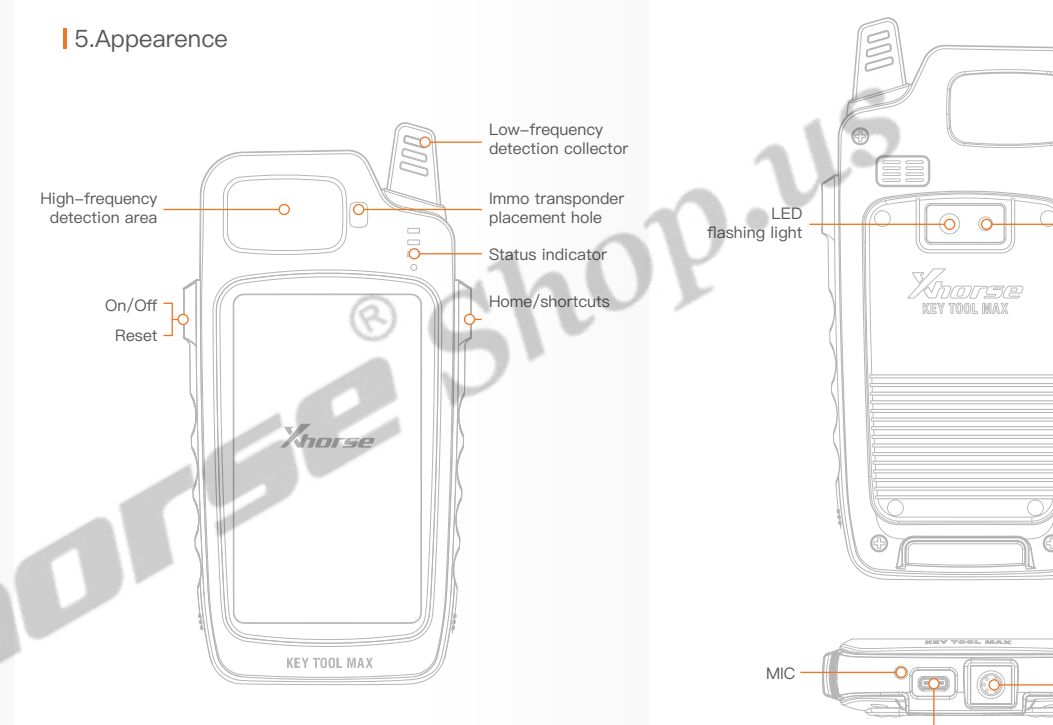

www.xhorseshop.us

- CMOS camera

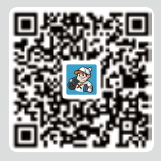

Xhorse APP

Xhorse

DOWNLOADABLE FROM GOOGLE PLAY STORE AND APP STORE.

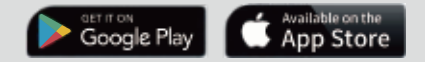

Remote generation port

USB port

(Used for connecting to MINI OBD)

# 6.Setting

### 6.1 First Time Use

When you turn on the KEY TOOL MAX for the first time, you need to select language, region(System default setting is China Standard Time Zone), connect to WIFI, login with a registered account, if you don't have an account, please register as the picture on the right.

### 6.2 Power Off

Press On/off button for a while. 'power off'and 'restart'will be shown on the screen, click on 'power off', KEY TOOL MAX will shut down.

### 6.3 Button Description

1 On/Off: Press On/off button for a while, power off and 'restart' will be shown on the screen.click on one of them. KEY TOOL MAX will shut down or restart:

Press On/Off button.KEY TOOL MAX will turn the screen off and standby: When KEY TOOL MAX is on the standby status.press On/Off slightly.

KEY TOOL MAX will turn the screen on

2 Home: Press HOME for 10 seconds.it will return to Home page;When KEY TOOL MAX is on the standby status, press On/Off slightly.KEY TOOL MAX will turn the screen on.

(3) Reset: When KEY TOOL MAX needs to be reset.please press and hold On/Off More than 10 seconds then KEY TOOL MAX will restart.

# 100.000 mil Oulck login ment Accention Caliphone will - Annual property and Secure rate later and the second second

There exists and discussions.

connect to MINI OBD TOOL: ① USBTYPE-C Cable WIFI ③ Bluetooth. 1 Click on the [Select] on the HOME page, available device will

There are 3 ways for KEY TOOL MAX

6.4 Connect to

MINI OBD TOOI

be shown on the screen.choose device to connect according to Serial Number.

0

1 10100 10.00

VOODEREINE

Select

Turn on Museulary

Address second

Automation allowed and

Viscouser .

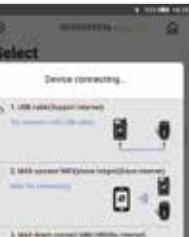

0

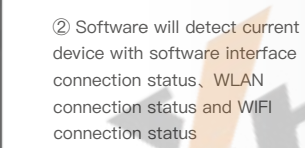

### 6.5 Connect to Key Cutting Machine

KEY TOOL MAX connects to Key Cutting Machine by Bluetooth to do cutting operations.

### 6.6 Recharging

Lease use 4.5~5.5V/2A recharger and connect to USB interface to recharge KEY TOOL MAX, when the KEY TOOL MAX is on, recharging status will be shown on the Status Bar. When KEY TOOL MAX is off.press On/Off button.recharging symbol will be shown on the screen while PWR indicator is on. When it is full, KEY TOOL MAX will stop recharging automatically to protect battery.

### 7.Maintenance

·Do not hit it violently, shake or throw it.

·Do not wash main body and other parts with water or other liquid directly and do not clean KEY TOOL MAX with wet cloth. · Do not place KEY TOOL MAX on High temperature, high humidity or dusty places.

·Do not take KEY TOOL MAX apart or retrofit it in private otherwise mainboard will be damaged or battery will on fire and etc.

·Please keep screen, camera and other key parts well and prevent sharp objects to do damage to them.

# www.xhorseshop.us

### 8.Warranty And After–Sale Instructions

KEY TOOL MAX has one year warranty and it is based on the date on the transaction voucher: If do not have transaction voucher or lost it, the factory date recorded by the manufacturer will prevail.

\* Situations on the below can not get free repairment ·Damage caused by not following the use instructions. ·Damage caused by repairing or retrofiting in private. ·Damage caused by fall, crash or inapproprate voltage. ·Damage caused by inevitable force.

.Damage caused by using in harsh environment or on the vehicle and ship for a long time;Get main body dirty and worn due to use.

Please get in contact with dealer or scan the QR code behind the instruction, download Xhorse official APP to get after-sale and technical support.

All rights reserved. Any individual or organization is forbidden to copy or spread in any form from this manual without permission.

Due to product improvements, the contents of this manual may change without notice

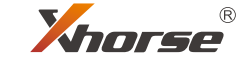

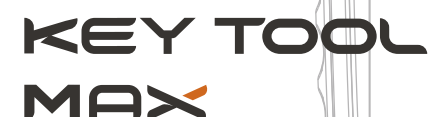

KEY TOOL MAX

User Manual